## ISTRUZIONI PER ADOZIONE LIBRI DI TESTO a.s. 2019/2020

Da Registro elettronico ARGO ScuolaNext

I docenti nella propria area riservata del Registro elettronico ARGO ScuolaNext, nella sezione "INFO CLASSE/DOCENTI" (icona libri colore azzurro), si troveranno nella prima finestra alla destra del menù, già presenti le classi temporaneamente assegnate a ciascuno, e nella colonna in basso sulla destra, i testi adottati nella stessa classe del corrente anno scolastico (2018/2019).

Innanzi tutto occorre controllare che la futura classe dell'a.s.2019/2020 abbia in effetti in uso quel testo (se non da acquistare) o debba acquistarlo. A questo proposito, sul sito www.liceoeinstein.it alla voce "Libri di testo" (menù a sinistra) è possibile visionare e scaricare le adozioni per l'anno in corso, in modo da controllare i codici ISBN e tutte le altre informazioni utili.

Una volta recuperate tutte le informazioni: codice ISBN, autori, titolo, casa editrice e soprattutto se il libro è già in possesso o è da acquistare, è possibile procedere nel seguente modo: evidenziare la classe da lavorare, il sistema propone per quella classe un testo visibile nella finestra in basso a destra; se è quello giusto, si deve evidenziare il testo e cliccando sulla piccola freccia evidenziata in verde si trasporta nella finestra superiore (vedi figura 1)

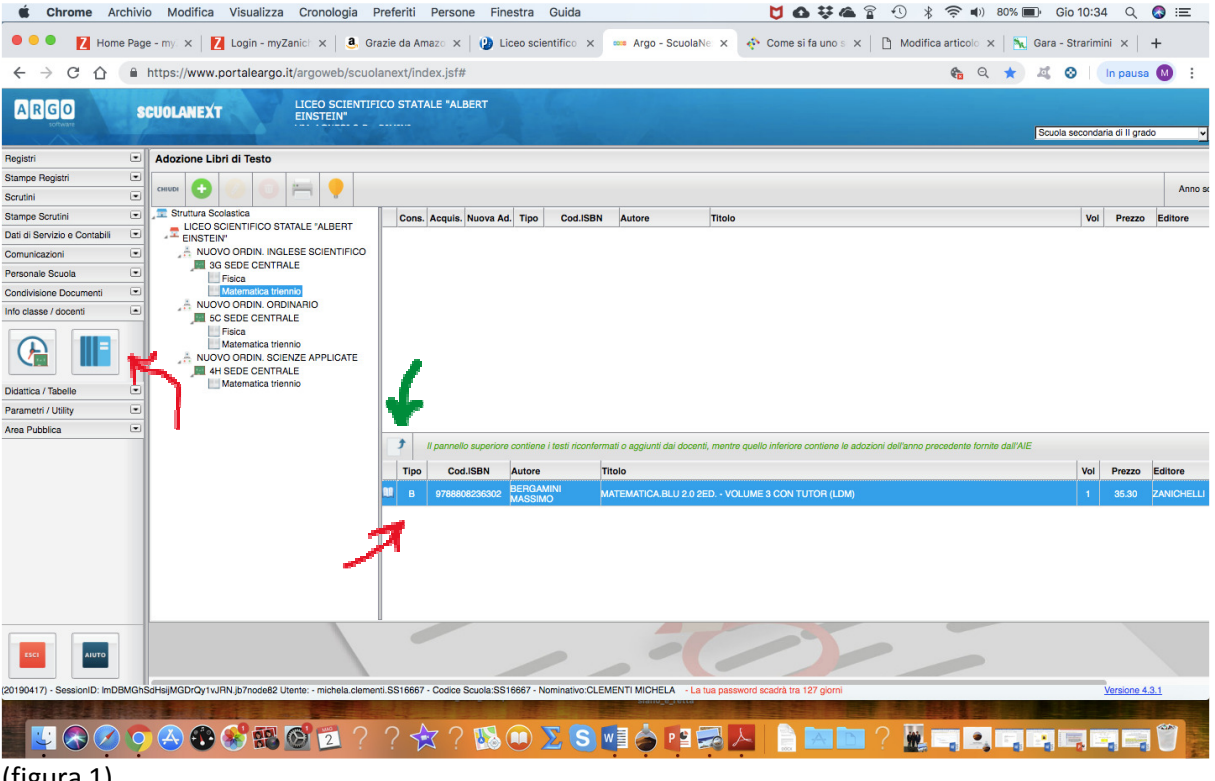

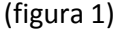

A questo punto il sistema propone una maschera per la correzione eventuale dei dati (vedi figura 2). In questa finestra è possibile aggiungere una annotazione o spuntare la casella "consigliato": questa opzione è utilizzabile solo per testi di approfondimento o monografie ed è alternativa alla voce "da acquistare".

Se si intende adottare nuovi testi è obbligatorio redigere una relazione da consegnare alla segreteria per essere sottoposta al Collegio dei Docenti nella prossima seduta.

| <b>É Chrome</b> Archivic                                                                                                    | o Modifica Visualizza Cronologia F                                                                                                    | Preferiti Persone Finestra Guida 🔰 🗗 🛠 🕿 😭 🕂 😤 ୶) 79% 🔳                                                                                                    | 🗗 Gio 10:41 Q 🚭                            | ) :=     |
|----------------------------------------------------------------------------------------------------|----------------------------------------------------------------------------------------------------|----------------------------------------------------------------------------------------------------|--------------------------------------------|----------|
| 🔍 🔍 🔍 🚺 Home Page                                                                                                    | e - my 🗙 🛛 🚺 Login - myZanich 🗙 🛛 🤱 Gra                                                                                                    | azie da Amazo 🗙 🕐 Liceo scientifico 🗴 🚥 Argo - ScuolaNe 🗴 🚸 Come si fa uno s 🗙 🗈 Modifica articolo 🗙 📉                                                                                                    | Gara - Strarimini 🗙 🕇 🕂                    |          |
| ← → C ☆ 🔒                                                                                                    | https://www.portaleargo.it/argoweb/scuol                                                                                                    | anext/index.jsf#                                                                                                    | 🗸 🛇   In pausa 🌘                           | M :      |
| ARGO St                                                                                                    | CUOLANEXT                                                                                                    | CO STATALE "ALBERT                                                                                                    | Scuola secondaria di Il grado              | <u> </u> |
| Stampe Registri                                                                                                    |                                                                                                    |                                                                                                    |                                            | Anno s   |
| Baruni ()<br>Baruno Sculini ()<br>Dati di Servizio e Contabili ()<br>Comunicazioni ()<br>Personale Scuola ()<br>Candivisione Document ()<br>Info classe / docenti ()<br>Didattica / Tabelle ()<br>Parametri / Utility ()<br>Area Pubblica () | Strutura Scolastica     ULCCO SOCIENTIFICO STATALE "ALBERT     EINSTEM     OUCYO ODDIN. INGLESE SOCIENTIFICO     Gos SEDE CENTRALE     Frica     Mucroy ODDIN. OPDINATIO     COS CENTRALE     Mucroy ODDIN. OPDINATIO     COS CENTRALE     Matematica triennio | Cons.     Acquis.     Nuova Ad.     Tipo     Cod. ISBN     Autore     Titolo       Modifica I dati del libro     X       Titolo:     Xatore     X       Dio:     MATEMATICA.BLU 2.0.2ED VOLUME 3 CON TUTT       Autore     Entore:       Zaratori Inseriti (max 500):     0 is adoxon:       Ona     Caratori Inseriti (max 500):       Nuova Adoctone     0 is adoxon:       Acquistare     LDM) | Vol Prezzo E<br>Vol Prezzo E<br>3 35.30 Z/ | ditore   |
| C010417) - Sessonith ImDBMOnS                                                                                                    | GHGJMCDICY WIRN, jo7ncoe82 Utente - michela clemer                                                                                                    | ni SS16667 - Codee Scubia SS16657 - Nominativo CLEMENTI NICHELA - La tua pasaword scuora tra 127 gorni<br>? 🛠 ? 1 வ 🔍 🔊 S 📲 🔶 P 🖻 🛹 🍌 📄 📷 💽 ? 🚂 🖏 🗔 🖏 🖏                                                                                                    | Versione 4.3.1                             | 7        |
| (figura 2)                                                                                                    |                                                                                                    |                                                                                                    |                                            |          |

Terminato il controllo e/o la modifica, cliccando su "Conferma" si completa l'operazione (figura 3)

| <b>É Chrome</b> Archi          | vio Modifica Visualizza Cronologia I                                                                      | iferiti Persone Finestra Guida 🔰 🗗 🕄 🕙                                                                                           | 🖈 < 🔹 🔊 77% 🔳 Gio 10:44 Q                  | . 🔕 ≔          |
|--------------------------------|----------------------------------------------------------------------------------------------------|----------------------------------------------------------------------------------------------------|--------------------------------------------|----------------|
| e e e Z Home P                 | age - my 🗴 🛛 🚺 Login - myZanich 🗙 🛛 🖲 Gr                                                                  | ie da Amazo 🗙   👔 Liceo scientifico 🗴 🚥 Argo - ScuolaNe 🗴 💠 Come si fa uno s 🗙   🗅 Mo                                            | udifica articolo 🗙 🛛 📉 Gara - Strarimini 🗙 | +              |
| ← → C ☆ (                      | https://www.portaleargo.it/argoweb/scuo                                                                   | next/index.jsf#                                                                                                    | 🍖 🍳 ★ 🍕 😵 🚺 In pau                         | sa 🚺 🗄         |
| ARGO                           | SCUOLANEXT LICEO SCIENTIF<br>EINSTEIN"                                                                    | O STATALE "ALBERT                                                                                                    | Scuola secondaria di II p                  | rado 💌         |
| Registri D                     | Adozione Libri di Testo                                                                                   |                                                                                                    |                                            |                |
| Stampe Registri                |                                                                                                    |                                                                                                    |                                            |                |
| Scrutini E                     |                                                                                                    |                                                                                                    |                                            | Anno sc        |
| Stampe Scrutini                | Struttura Scolastica                                                                                      | Cons. Acquis. Nuova Ad. Tipo Cod.ISBN Autore Titolo                                                                              | Vol Prez                                   | zo Editore     |
| Dati di Servizio e Contabili   | EINSTEIN"                                                                                                 | Si B 9788808236302 BERGAMINI MATEMATICA BLU 2.0 2ED VOLUME 3 CON T                                                               | UTOR (LDM) 1 35.5                          | 0 ZANICHELLI   |
| Comunicazioni                  | NUOVO ORDIN. INGLESE SCIENTIFICO                                                                          | MASSIMU Nota:                                                                                                    |                                            |                |
| Personale Scuola               | Fisica                                                                                                    |                                                                                                    |                                            |                |
| Condivisione Documenti         | Matematica triennio                                                                                       |                                                                                                    |                                            |                |
| Info classe / docenti          | SC SEDE CENTRALE                                                                                          |                                                                                                    |                                            |                |
|                                | Fisica<br>Matematica triennio<br>NUOVO ORDIN. SCIENZE APPLICATE<br>H SEDE CENTRALE<br>Matematica triennio |                                                                                                    |                                            |                |
| Didattica / Tabelle            |                                                                                                    |                                                                                                    |                                            |                |
| Parametri / Utility            |                                                                                                    |                                                                                                    |                                            |                |
| Area Pubblica G                |                                                                                                    | Il pannello superiore contiene i testi riconfermati o aggiunti dai docenti, mentre quello inferiore contiene le adozioni dell'an | no precedente fornite dall'AIE             |                |
|                                |                                                                                                    | Tipo Corl ISBN Autore Titolo                                                                                                    | Vol Prezz                                  | Editore        |
|                                |                                                                                                    | BERGAMINI                                                                                                    |                                            |                |
|                                |                                                                                                    | MATEMATICA.BLU 2.0 2ED VOLUME 3 CON TUTOR (LDM)                                                                                  | 1 35.30                                    | ZANICHELLI     |
|                                |                                                                                                    |                                                                                                    |                                            |                |
| ESCI                           |                                                                                                    |                                                                                                    |                                            |                |
| (20190417) - SessionID: ImDBM0 | ahSdHsijMGDrQy1vJRN.jb7node82 Utente: - michela.cleme                                                     | SS16667 - Codice Scuola:SS16667 - Nominativo:CLEMENTI MICHELA - La tua password scadrà tra 127 giorni                            | Version                                    | <u>e 4.3.1</u> |
|                                | ? ↔ ✤ ✤ ֎ ֎ ?                                                                                             | ? 🛠 ? 🕵 🔍 🔊 🕲 🍓 🍽 📰 🖉 📔 🔤 🔤 ? 🛽                                                                                                  |                                            | : 1            |

(figura 3)

<u>Se il testo utilizzato o da adottare non è quello proposto o se si intende adottare un nuovo testo</u> occorre cliccare sul pulsante + (aggiungi testo da catalogo AIE) (Vedi fig.4)

| <b>É Chrome</b> Archivio Modifica Visualizza Cronologia                                                       | Preferit | ti Persone Fir         | nestra Guida                |                                | 🎽 🙆 🐺 🌰 🔓 🕙 ∦ 🎅 🕪 77% 🔳                                                            | Gio 10:4      | 16 Q            | () :=      |
|----------------------------------------------------------------------------------------------------|----------|------------------------|-----------------------------|--------------------------------|------------------------------------------------------------------------------------|---------------|-----------------|------------|
| 🔍 🔍 💽 Home Page - my 🗙 📔 🚺 Login - myZanich 🗙 📔 🤱 G                                                           | razie da | Amazo 🗙   🔮 L          | iceo scientifico 🗙          | 🚥 Argo - ScuolaNe              | 🗙 💠 Come si fa uno s 🗙 📔 Modifica articolo 🗙 🛛 📉 C                                 | ara - Strarim | nini ×          | +          |
| $\leftarrow$ $\rightarrow$ C $\triangle$ https://www.portaleargo.it/argoweb/scure                             | lanext/  | /index.jsf#            |                             |                                | 🍖 Q ★                                                                              | <b>K</b> 🛇    | In pausa        | M :        |
| ARGO SCUOLANEXT LICEO SCIENTI                                                                                 | FICO ST. | ATALE "ALBERT          |                             | -                              |                                                                                    | Scuola second | aria di II grac | io 🔽       |
| Registri   Adozione legitidi Testo                                                                            |          |                        |                             |                                |                                                                                    |               |                 |            |
| Stampe Registri                                                                                               |          |                        |                             |                                |                                                                                    |               |                 | Anno or    |
| Scrutini                                                                                                    |          |                        |                             |                                |                                                                                    |               |                 | Anno ac    |
| Stampe Scrutini                                                                                               | Co       | ns. Acquis. Nuova A    | d. Tipo Cod.ISBN            | Autore                         | Titolo                                                                             | Vol           | Prezzo          | Editore    |
| Dati di Servizio e Contabili EINSTEIN'                                                                        |          |                        |                             |                                |                                                                                    |               |                 |            |
| Comunicazioni                                                                                                 |          |                        |                             |                                |                                                                                    |               |                 |            |
| Personale Scuola  Fisica                                                                                      |          |                        |                             |                                |                                                                                    |               |                 |            |
| Condivisione Documenti  Matematica triennio NI IOVO OBDIN OBDINABIO                                           |          |                        |                             |                                |                                                                                    |               |                 |            |
| Info classe / docenti                                                                                         |          |                        |                             |                                |                                                                                    |               |                 |            |
| Filica<br>Mitematica trionnio<br>A NUOVO ORDIN. SCIENZE APPLICATE<br>■ 41 SEDE CENTRALE<br>■ 41 SEDE CENTRALE |          |                        |                             |                                |                                                                                    |               |                 |            |
| Didattica / Tabelle                                                                                           |          |                        |                             |                                |                                                                                    |               |                 |            |
| Parametri / Ublity                                                                                            |          |                        |                             |                                |                                                                                    |               |                 |            |
| Area Pubblica                                                                                                 | 3        | Il pannello superior   | e contiene i testi riconfer | mati o aggiunti dai docenti, i | mentre quello inferiore contiene le adozioni dell'anno precedente fornite dall'AIE |               |                 |            |
|                                                                                                    | Th       | no Cod ISBN            | Autore                      | litolo                         |                                                                                    | Vol           | Prezzo          | Editore    |
|                                                                                                    | 69       | B 9788808721204        | AMALDUUGO                   |                                | TEICLBLUSED VOL 1 MULTIMEDIALE (LDM)                                               | 1             | 33.40           | ZANICHELLI |
|                                                                                                    |          | 5 5766606721204        | AMALDI 030                  | WAEDI FER TEIGEI SOIEI         | VITINGED ZED. VOL. I MOLTIMEDIALE (LDM)                                            |               | 33.40           | ZANIGHELLI |
|                                                                                                    |          |                        |                             |                                |                                                                                    |               |                 |            |
|                                                                                                    |          |                        |                             |                                | 13-1                                                                               |               |                 |            |
| https://www.portaleargo.it/argoweb/scuolanext/index.jsf#                                                      | 66       | 667 - Codice Scuola:SS | 16667 - Nominativo:CLE      | MENTI MICHELA - La tua         | a password scadrà tra 127 giorni                                                   |               | Versione 4      | 3.1        |
|                                                                                                    | ? 🛃      | 2? 🚯 🤅                 | D ∑ S ₩                     | 🔶 🖪 🔜                          | 사 🔒 🖬 🖬 ? 💆 🖏 🖳 🖏 🦷                                                                |               | ; -             |            |

(figura 4)

Inserire parola chiave o (preferibilmente) il codice ISBN... selezionare, confermare (figura 5)

| Ś.         | Chro     | me Archivio Modifica Vi            | isualizza Cronologia Preferiti Persone Finestra Guida 🔰 🔂 👯 🌰 😭                                                                           | € % 🤅                        | <b>(</b> ) 7 | 5% 🔳 Gio 10:                                                                                                    | 52 Q 🔕                                                                                                    | ) :E    |
|------------|----------|------------------------------------|----------------------------------------------------------------------------------------------------|------------------------------|--------------|----------------------------------------------------------------------------------------------------|----------------------------------------------------------------------------------------------------|---------|
| ••         | •        | Z Home Page - my X Z Lo            | ogin - myZanich 🗙   💄 Grazie da Amazo 🗙   🕐 Liceo scientífico 🗙 🚥 Argo - ScuolaNe 🗴 🚸 Come si fa uno s 🗴   []                             | ) Modifica arti              | colo ×       | 📉 Gara - Strari                                                                                                    | mini ×   +                                                                                                    |         |
| ← -        | > C      | き 合 🔒 https://www.port             | taleargo.it/argoweb/scuolanext/index.jsf#                                                                                                 | ¢                            | Q            | * 4 0                                                                                                    | In pausa 🚺                                                                                                    | ) ÷     |
|            |          |                                    | LICEO SCIENTIFICO STATALE "ALBERT                                                                                                    |                              |              |                                                                                                    |                                                                                                    |         |
|            | Ricerc   | a nel catalogo AIE                 | EINSTEIN"                                                                                                    |                              |              |                                                                                                    |                                                                                                    | ×       |
| Regist -   |          |                                    |                                                                                                    |                              |              |                                                                                                    |                                                                                                    |         |
| Stamp      | hiave d  | li ricerca: Cutnell                |                                                                                                    | <ul> <li>almeno u</li> </ul> | na parola (  | ) tutte le parole                                                                                                    | Annulla                                                                                                    | 4       |
| Scrutir    | ipo di S | icuola: Tutte                      | <u> </u>                                                                                                    | Scludi testi fuori catalogo  |              |                                                                                                    |                                                                                                    |         |
| Stamp      | Тіро     | Cod.ISBN Autore                    | Titolo                                                                                                    | Vol                          | Prezzo       | Editore                                                                                                    | Anno Ediz.                                                                                                    | re      |
| Dati di 🛄  | Α        | 9788808067593 CUTNELL JOHN         | FISICA - VOL. 1 + CDROM. MECCANICA (LIBRO+ONLINE)                                                                                         | 1                            | 36.60        | ZANICHELLI                                                                                                    | 2009                                                                                                    |         |
| Comur 🛄    | Α        | 9788808133250 CUTNELL JOHN         | FISICA - VOL. 2 + CDROM. ONDE E TERMOLOGIA (LIBRO+ONLINE)                                                                                 | 2                            | 30.80        | ZANICHELLI                                                                                                    | 2009                                                                                                    |         |
| Persor     | Α        | 9788808133274 CUTNELL JOHN         | FISICA - VOL. 3 + CDROM. ELETTROMAGNETISMO E FISICA MODERNA (LIBRO+ONLINE)                                                                | 3                            | 37.60        | ZANICHELLI                                                                                                    | 2009                                                                                                    |         |
| Condiv     | Α        | 9788808133298 CUTNELL JOHN         | FISICA - VOL. 1. MECCANICA (LIBRO+ONLINE)                                                                                                 | 1                            | 30.80        | ZANICHELLI                                                                                                    | 2009                                                                                                    |         |
|            | Α        | 9788808133861 CUTNELL JOHN         | FISICA - VOL. 2. ONDE E TERMOLOGIA (LIBRO+ONLINE)                                                                                         | 2                            | 24.90        | ZANICHELLI                                                                                                    | 2009                                                                                                    |         |
| 0          | Α        | 9788808133878 CUTNELL JOHN         | FISICA - VOL. 3. ELETTROMAGNETISMO E FISICA MODERNA (LIBRO+ONLINE)                                                                        | 3                            | 31.80        | ZANICHELLI                                                                                                    | 2009                                                                                                    |         |
| 1 VIII     | A        | 9788808123688 CUTNELL JOHN         | ELEMENTI DI FISICA 1 (LM LIBRO MISTO)                                                                                                    | 1                            | 19.50        | ZANICHELLI                                                                                                    | 2010                                                                                                    |         |
|            | Α        | 9788808115775 CUTNELL JOHN         | ELEMENTI DI FISICA 2 (LM LIBRO MISTO)                                                                                                    | 2                            | 18.40        | ZANICHELLI                                                                                                    | 2010                                                                                                    |         |
| Param      | x        | 9780470482643 CUTNELL JOHN D.      | INTRODUCTION TO PHYSICS, INTERNATIONAL STUDENT VERSION, 8TH EDITION                                                                       |                              | 25.50        | JOHN WILEY & SONS                                                                                                    | 2010                                                                                                    |         |
| Area P 🛄   | x        | 9780470914762 CUTNELL              | PHYSICS WITH (WILEY PLUS)                                                                                                    |                              | 35.70        | JOHN WILEY & SONS                                                                                                    | 2012                                                                                                    |         |
|            | x        | 9781118254448 JOHN D CUTNELL       | INTRODUCTION TO PHYSICS                                                                                                    |                              | 38.25        | JOHN WILEY & SONS                                                                                                    | 2010                                                                                                    |         |
|            | С        | 9788808276506 CUTNELL JOHN         | FISICA - VOL. 1. MECCANICA - EBOOK SCUOLABOOK                                                                                             | 1                            | 19.20        | ZANICHELLI                                                                                                    | 2009                                                                                                    | U UCI I |
|            | С        | 9788808276520 CUTNELL JOHN         | FISICA - VOL. 2. ONDE E TERMOLOGIA - EBOOK SCUOLABOOK                                                                                     | 2                            | 15.50        | ZANICHELLI                                                                                                    | 2009                                                                                                    | necc    |
|            | С        | 9788808276544 CUTNELL JOHN         | FISICA - VOL. 3. ELETTROMAGNETISMO E FISICA MODERNA - EBOOK SCUOLABOOK                                                                    | 3                            | 19.80        | ZANICHELLI                                                                                                    | 2009                                                                                                    |         |
|            | в        | 9788808548153 CUTNELL JOHN D       | FISICA DI CUTNELL E JOHNSON (LA) - VOLUME 3 (LDM)                                                                                         | з                            | 29.80        | ZANICHELLI                                                                                                    | 2019                                                                                                    |         |
|            | С        | 9788808450265 CUTNELL JOHN D       | FISICA DI CUTNELL E JOHNSON (LA) - EBOOK MULTIMEDIALE VOLUME 3                                                                            | 3                            | 21.70        | ZANICHELLI                                                                                                    | 2019                                                                                                    |         |
|            | в        | 9788808822239 CUTNELL JOHN D       | FISICA DI CUTNELL E JOHNSON (LA) - VOLUME 2 (LDM)                                                                                         | 2                            | 26.20        | ZANICHELLI                                                                                                    | 2019                                                                                                    |         |
|            | С        | 9788808131638 CUTNELL JOHN D       | FISICA DI CUTNELL E JOHNSON (LA) - EBOOK MULTIMEDIALE VOLUME 2                                                                            | 2                            | 19.10        | ZANICHELLI                                                                                                    | 2019                                                                                                    |         |
|            | в        | 9788808677853 CUTNELL JOHN D       | FISICA DI CUTNELL E JOHNSON (LA) - VOLUME 1 (LDM)                                                                                         | 1                            | 29.60        | ZANICHELLI                                                                                                    | 2019                                                                                                    |         |
| 65         |          |                                    |                                                                                                    |                              |              |                                                                                                    | Conferma                                                                                                    | 2       |
|            |          |                                    |                                                                                                    | _                            |              |                                                                                                    | -                                                                                                    |         |
| 20190417)  | - Sess   | ionID: ImDBMGhSdHsijMGDrQy1vJRN.jt | b7node82 Utente: - michela.clementi.SS16667 - Codice Scuola:SS16667 - Nominativo:CLEMENTI MICHELA - La tua password scadrà tra 127 giorni | -                            |              |                                                                                                    | Versione 4.3.1                                                                                                    |         |
| Carlos and |          |                                    |                                                                                                    |                              |              | State of the state of the state |                                                                                                    |         |
|            |          | 🗟 💋 🔽 🔄 🚯 🍕                        | ) 🕄 🎯 🔟 ? ? 🛠 ? 🔥 💷 ∑ S 🔤 🌧 P3 🔜 人 📄 🔤 🛅 ?                                                                                                |                              |              |                                                                                                    | -                                                                                                    |         |
|            |          |                                    |                                                                                                    |                              |              | and the second second se                                                                                                    | and the second second se | 1200    |

| <b>É Chrome</b> Ard          | hivi | o Modifica Visualizza Cronologia F                   | referiti Persone Finestra Guida 🔰 🗗 🕏 🗘 🖹 🗢 🖬 74% 🗐 G                                                         | io 10:55 C         |         | ) :=       |
|------------------------------|------|------------------------------------------------------|----------------------------------------------------------------------------------------------------|--------------------|---------|------------|
| eee Nome                     | Pag  | e - my 🗙 🛛 🚺 Login - myZanich 🗙 🛛 🧕 Gr               | szie da Amazo 🗴 😢 Liceo scientifico 🗴 📟 Argo - ScuolaNe 🗴 🚸 Come si fa uno e 🗴 🗈 Modifica articolo 🗙 🕅 Gara - | Strarimini ×       | +       |            |
| ← → C ☆                      |      | https://www.portaleargo.it/argoweb/scuol             | anext/index.jsf# 🗞 🔍 ★ 💐                                                                                      | 🛇   İn pa          | usa 🚺   | <b>a</b> : |
| ARGO                         | s    | CUOLANEXT                                            | CO STATALE "ALBERT                                                                                            | a secondaria di II | grado   | <u> </u>   |
| Registri                     | •    | Adozione Libri di Testo                              |                                                                                                    |                    |         |            |
| Stampe Registri              | •    |                                                      |                                                                                                    |                    |         |            |
| Scrutini                     | •    | CHIUDI 🔁 🧭 🔍 🦳 🦉                                     |                                                                                                    |                    |         | Anno se    |
| Stampe Scrutini              |      | Struttura Scolastica                                 | Cons. Acquis. Nuova Ad. Tipo Cod.ISBN Autore Titolo                                                           | Vol Pre-           | zo E    | ditore     |
| Dati di Servizio e Contabili | •    | EINSTEIN"                                            |                                                                                                    |                    |         |            |
| Comunicazioni                | •    | A NUOVO ORDIN. INGLESE SCIENTIFICO                   | Modifica i dati del libro 🗙                                                                                   |                    |         |            |
| Personale Scuola             |      | III 3G SEDE CENTRALE                                 |                                                                                                    |                    |         |            |
| Condivisione Documenti       | •    | Matematica triennio                                  | Titolo: FISICA DI CUTNELL E JOHNSON (LA) - VOLUME 1                                                           |                    |         |            |
| Info classe / docenti        | •    | 5C SEDE CENTRALE                                     | Autore: CUTNELL JOHN D                                                                                        |                    |         |            |
|                              |      | Fisica                                               | Editore: ZANICHELLI                                                                                           |                    |         |            |
|                              |      | Matematica triennio                                  | Prezzo 28,60                                                                                                  |                    |         |            |
| Didattica / Tabelle          |      | Matematica triennio                                  | Note                                                                                                    |                    |         |            |
| Parametri / Utility          |      |                                                      |                                                                                                    |                    |         |            |
| Area Pubblica                |      |                                                      | Caratteri inseriti (max 500):                                                                                 |                    |         |            |
|                              |      |                                                      | ■ Vuova Adozione 10 fe adozioni dell'anno precedente fornite dall'AIE                                         |                    |         |            |
|                              |      |                                                      |                                                                                                    | Vol Prez           | to Ed   | litore     |
|                              |      |                                                      | LTIMEDIALE (LDM)                                                                                              | 1 33.4             |         | NICHELLI   |
|                              |      |                                                      | Consigliato                                                                                                   |                    |         |            |
|                              |      |                                                      | Annulla Conferma                                                                                              |                    |         |            |
|                              |      |                                                      |                                                                                                    |                    |         |            |
|                              |      |                                                      |                                                                                                    |                    |         |            |
|                              |      |                                                      |                                                                                                    |                    |         |            |
|                              |      |                                                      |                                                                                                    |                    |         |            |
|                              |      |                                                      |                                                                                                    |                    |         |            |
| ESCI AIUTO                   |      |                                                      |                                                                                                    |                    |         |            |
|                              |      |                                                      |                                                                                                    |                    |         |            |
| (20190417) - SessionID: ImDB | MGh  | SdHsijMGDrQy1vJRN.jb7node82 Utente: - michela.clemer | tl.SS16667 - Codice Scuola:SS16667 - Nominativo:CLEMENTI MICHELA - La tua password scadrà tra 127 giorni      | Version            | e 4.3.1 |            |
|                              |      | S BOOK DE LA CONTRACTOR                              |                                                                                                    |                    |         | -          |
| 🗾 🔛 🔗 🧭                      | 9    | 🕑 🚯 💕 🕄 🞯 💆 🤶                                        | ? 🏫 ? 🕵 🔍 Σ 🕄 📑 🍐 🖻 🜉 📥 📄 🔤 🔤 🦉 🛒 🔄 🖼                                                                         | -                  | •       |            |
| (figure C)                   | •    |                                                      |                                                                                                    |                    |         |            |

Indicare se da "Acquistare" o "consigliato" e/o se "nuova adozione" (figura 6)

(figura 6)

ATTENZIONE:

Per i docenti delle classi 4H e 4I

Per i docenti di lingua Francese/Spagnolo/Tedesco:

Per le nuove classi 4H e 4I e le lingue straniere, i docenti assegnati non riusciranno a fare l'adozione dei testi perché non è possibile allineare le materia al catalogo AIE (non esistendo quelle classi nel corrente anno scolastico). Pertanto il sistema riporterà il seguente avviso (figura 7):

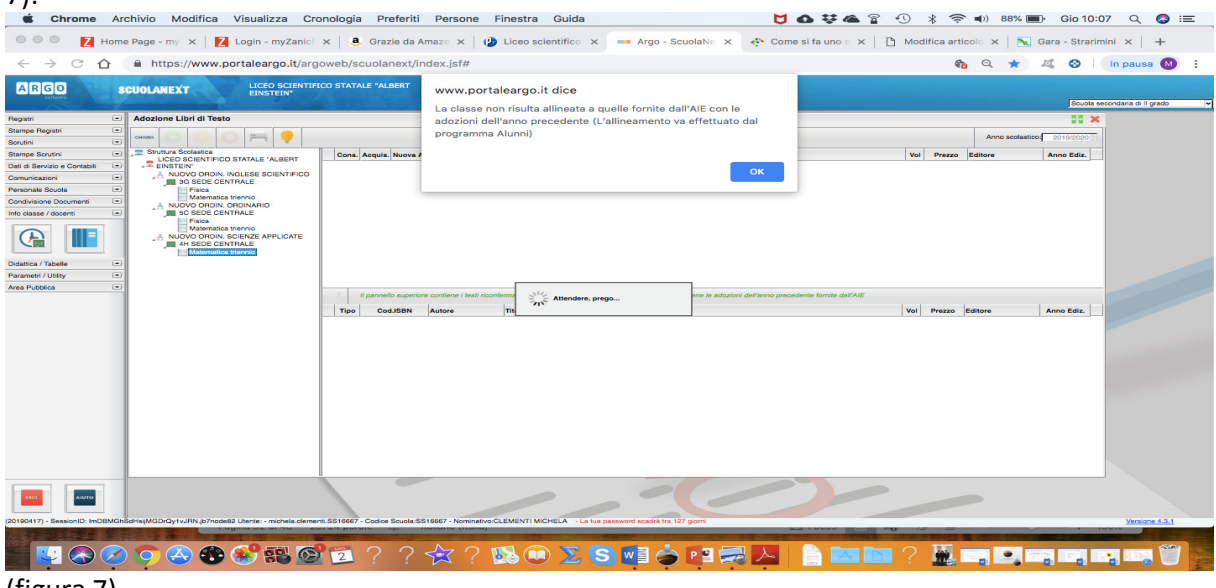

(figura 7)

Pertanto a costoro saranno consegnate schede cartacee da compilare manualmente e sarà cura della segreteria caricarle a sistema.

SI RICORDA CHE I TESTI CHE SONO PROPOSTI NELLA CLASSE CONSIDERATA (ESEMPIO ATTUALE 4B) SONO QUELLI IN USO NEL CORRENTE ANNO SCOLASTICO 2018/2019 E POTREBBE VERIFICARSI CHE NON SIANO QUELLI EFFETIVAMENTE UTILIZZATI DALLA FUTURA CLASSE 2019/2020 (ATTUALE 3B E FUTURA 4B).

Buon lavoro